# OnBase Outlook Integration – Claims Training Material

(Outlook 2013 replacement of FB Submit – does not impact Hyland Virtual Print to Onbase)

You should see the OnBase tab at the top of your Outlook ribbon.

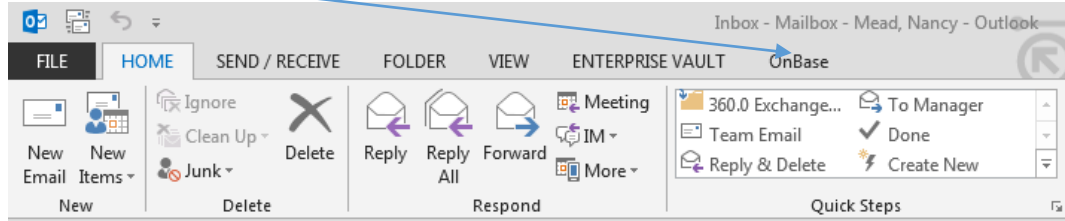

### 1. Usage:

Inbox upload method:

- a. Select email that needs to be uploaded to OnBase
- b. Click on the OnBase Tab, in the ribbon bar
- c. Click Upload icon

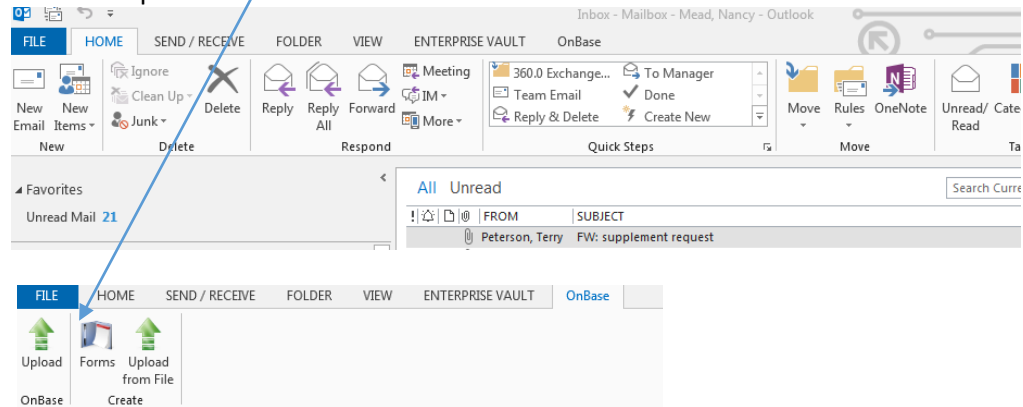

<mark>OR</mark>

### Within email method:

- a. Open email that needs to be uploaded to OnBase
- b. Click on the Upload icon in the ribbon bar

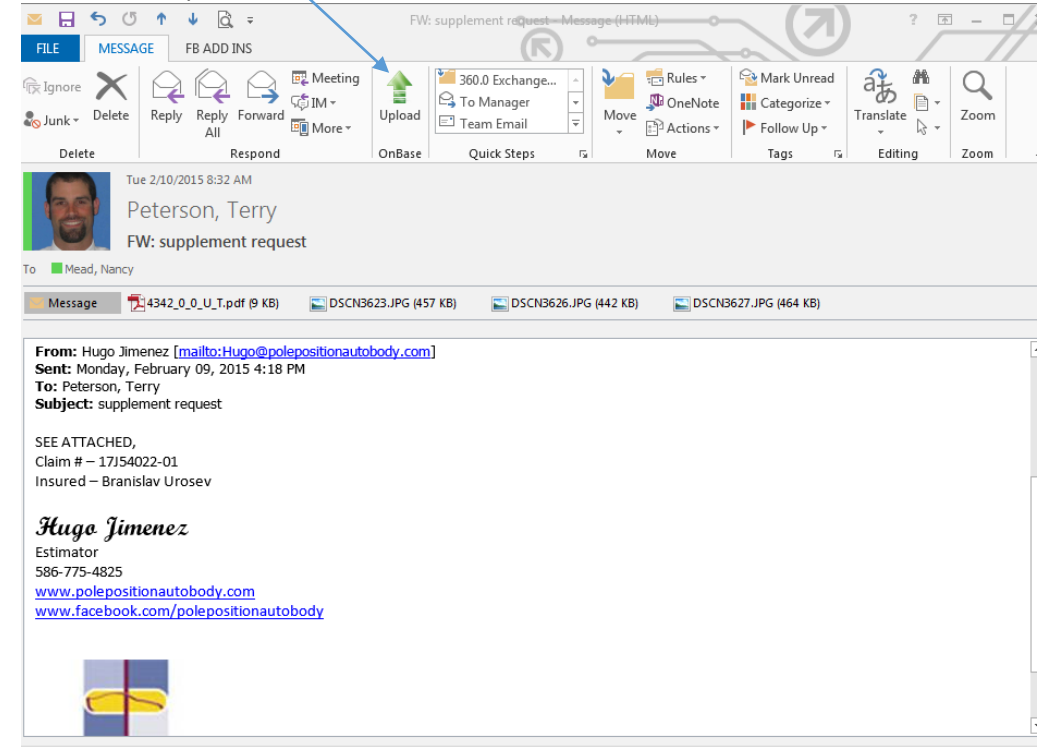

2. An OnBase splash screen may display. This means your network user account is being used to log you in automatically

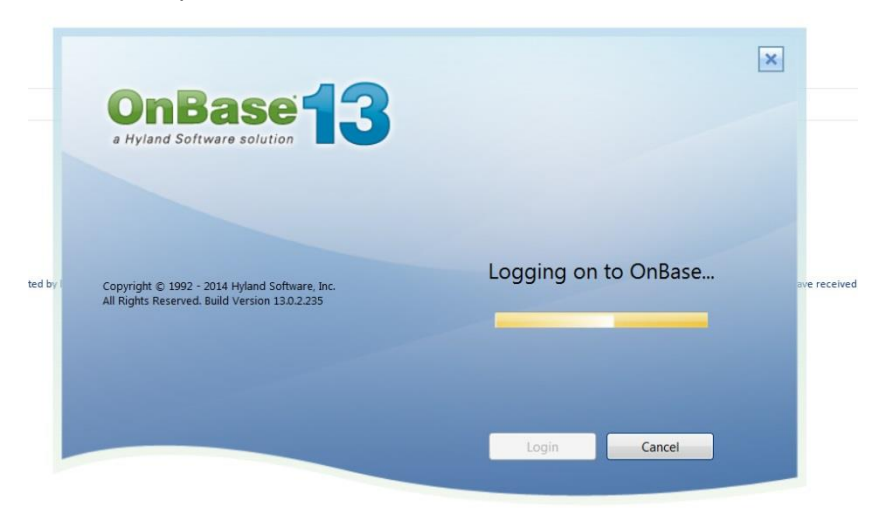

3. You will now see an **Import Document** pane to the right of the email message.

|                                      |                                                     |                          |               | 10.0.0.                                                              |                              |
|--------------------------------------|-----------------------------------------------------|--------------------------|---------------|----------------------------------------------------------------------|------------------------------|
| 🔤 🔒 ち び ↑ 🞍                          | , <u>C</u> , ∓                                      | FW: supplement request - | Message (HTMI | u                                                                    | ? 🗈 – 🗆 🗙                    |
| FILE MESSAGE FB                      | ADD INS                                             |                          | $\sim$        |                                                                      |                              |
| Reply I                              | Reply Forward All                                   | Upload                   | Move          | Rules + Mark Unread<br>OneNote Categorize +<br>Actions + Follow Up + | Translate                    |
| Delete                               | Respond                                             | OnBase Quick Steps       | ra N          | Move Tags 🗔                                                          | Editing Zoom 🛧               |
| Tue 2/10/201<br>Petersc<br>FW: suppl | <sup>5 8:32 ам</sup><br>on, Terry<br>lement request |                          |               | Import Document<br>Message (HTML) - FW: supplem<br>Attack            | ▼ ×<br>ent request<br>iments |
| To Mead, Nancy                       |                                                     |                          |               | Document Type Group                                                  |                              |
| Message 🔂 4342_0_0                   | U_T.pdf (9 KB) 🔛 DSCN3                              | 623.JPG (457 KB)         |               | EM Email to OnBase Documents                                         |                              |
| DSCN362                              | 26.JPG (442 KB) SCN3                                | 627.JPG (464 KB)         |               | Document Type                                                        |                              |
|                                      |                                                     |                          |               | EM Claims Email to OnBase                                            |                              |
| Francis Using Barrier Fran           | ::::::::::::::::::::::::::::::::::::::              |                          |               | не туре                                                              | 8                            |
| Sent: Monday, February (             | nito:Hugo@polepositionauto<br>09 2015 4·18 PM       | bbody.com                |               | Document Date                                                        |                              |
| To: Peterson, Terry                  | 00,2010 110114                                      |                          |               | 2/18/2015                                                            | •                            |
| Subject: supplement requ             | uest                                                |                          |               |                                                                      |                              |
| SEE ATTACHED,                        |                                                     |                          |               | Keywords                                                             | * 1                          |
| Claim # - 17J54022-01                |                                                     |                          |               | EM Claims Document Type                                              |                              |
| Insured – Branislav Urose            | ev                                                  |                          |               | CL Claim Number                                                      |                              |
| Estimator                            |                                                     |                          |               | CL Policy Symbol                                                     |                              |
| 586-775-4825                         |                                                     |                          |               |                                                                      |                              |
| www.polepositionautob                | ody.com                                             |                          |               | CL Policy Number                                                     |                              |
| www.facebook.com/pol                 | lepositionautobody                                  |                          |               |                                                                      |                              |
|                                      |                                                     |                          |               | CL Agent Number                                                      |                              |
|                                      |                                                     |                          |               |                                                                      |                              |
|                                      |                                                     |                          | •             | Upload                                                               | Cancel                       |
| Peterson, Terry No Items             |                                                     |                          | <u>^</u>      | 5                                                                    | Gkip                         |
|                                      |                                                     |                          |               |                                                                      |                              |

4. Components from top to bottom of pane:

Me

a. Note that the item to index will appear separately. The first item is the message (HTML), as evidenced by the text above the **Attachments...** button, i.e. "**Message (HTML)**"

| Import Document                         |
|-----------------------------------------|
| Message (HTML) - FW: supplement request |

b. By default your email and all attachments are selected for indexing. To change this, click the **Attachments** button and select or de-select as desired.

| age (HTML) - FW: supple<br>Atta                                                                                                    | ment request                   |                              |    |
|----------------------------------------------------------------------------------------------------|--------------------------------|------------------------------|----|
| In this example, all w                                                                                                    | vill upload.                   |                              |    |
| 🥁 OnBase                                                                                                    |                                | International Avenue and the | ×  |
| Se                                                                                                    | elect Attachn                  | nents for Impo               | rt |
| Attachment - image003.jp<br>Attachment - 4342_0_0_U<br>Attachment - DSCN3623.J<br>Attachment - DSCN3626.J<br>Attachment - DSCN3627.J | rg<br>_T.pdf<br>PG<br>PG<br>PG |                              |    |
|                                                                                                    |                                |                              |    |

In this example, all but one will upload – image003.jpg (email logo) will not upload.

| OnBase 🔳                                                                                                    |
|----------------------------------------------------------------------------------------------------|
| Select Attachments for Import                                                                                                    |
| Attachment - image003.jpg<br>Attachment - 4342_0_0_U_T.pdf<br>Attachment - DSCN3623.JPG<br>Attachment - DSCN3626.JPG<br>Attachment - DSCN3627.JPG |
| Cancel Clear Selection Select All OK                                                                                                    |
|                                                                                                    |

*NOTE:* Selecting with a mouse differs from the typical selection process in other Windows products. The Attachments box is set up so that it's easy to click on one file that you may want to de-select (for instance, a company logo).

### c. The Document Type Group and Document Type MUST be filled out as shown below:

Document Type Group
EM Email to OnBase Documents
Document Type
EM Claims Email to OnBase

d. **File Type** should also prefill. While indexing the email itself (not attachments), **File Type** will default to HTML or Text format. As you index your attachments in upcoming steps, the attachments will default to their own format. Be careful not to change this unless you are sure of what you are changing.

| File Type |  |
|-----------|--|
| HTML      |  |

e. The Document Date defaults to Today.

| Document Date |   |
|---------------|---|
| 12/09/2014    | - |

f. Fill in the Keywords panel next.

| Keywords                                   | <b>*</b> |
|--------------------------------------------|----------|
| EM Claims Document Type                    |          |
| CL Claim Number                            | -        |
| Cl. Believ Darahal                         |          |
|                                            | -        |
| CL Policy Number                           |          |
| CL Agent Number                            |          |
| MAIL MessageID                             |          |
| 00000009FA1D471904BB5418DCF3C0E6ED5F215070 | 0D17Cl   |

- g. EM Claims Document Type. Select from the list, depending on document type:
  - **CL APPRAISAL NON-CCC** CL COPY OF TITLE **CL CORRESPONDENCE CL ESTIMATE CL ESTIMATE CLAIMANT CL INDEPENDENT PDF CL INVOICE CL LETTER OF GUARANTEE CL LIEN RELEASE PDF CL MINI TORT CL PHOTOS CL PHOTOS CLAIMANT CL POLICE REPORT CL SUBRO DEMAND LETTER CL SUPPLEMENT NON-CCC CLM CORRESPONDENCE**

CLM CORRESPONDENCE ATTY CLM CORRESPONDENCE EMAIL CLM ESTIMATE/APPRAISAL CLM INV CLM PHOTOS IMS CLM MISCELLANEOUS IMS MMU MISCELLANEOUS IMS MMU MISCELLANEOUS IMS Will reindex and code documents individually. IMS will reindex and code documents individually. IMS will reindex and code documents individually. IMS will reindex and code documents individually. IMS will reindex and code documents individually. IMS will reindex and code documents individually. IMS will reindex and code documents individually. IMS will reindex and code documents individually. IMS will reindex and code documents individually. IMS will reindex and code documents individually. IMS will reindex and code documents individually. IMS WILL REINDERSENT CORRESPONDENCE

- h. CL Claim Number Enter the 17J or entire 15 digit claim number, followed by TAB (blank not valid)
- i. CL Policy Symbol, CL Policy Number and CL Agent number should prefill, if an accurate claim number is entered
- j. Mail Message ID No action needs to be taken for this. The Mail Message ID us a unique ID number associated with this email and all imported attachments. Note: Mail Message ID number will display in document history for email and all attachments, and will be available for cross-reference feature.
- k. The buttons at the bottom include:
  - i. **Upload**: Click this to upload the current document. IMPORTANT: Once you click **Upload**, you will need to change the Document Type for the next attachment (if applicable). Again, the next Attachment type is indicated at the top of the Import Document window.

You will see this notification on each successful upload

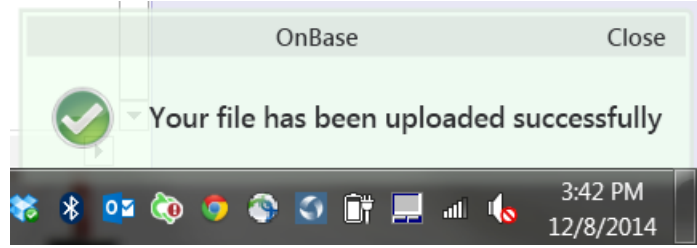

- ii. **Cancel**: Click this button if you want to cancel the upload process at any stage.
- iii. **Skip**: If you want to skip the upload of any document type.
- iv. Apply to all attachments. Select this if all attachments will be of the same Document Type (i.e. all need to be indexed to CL Photos).

5. If multiple attachments of the same File Type are uploaded, you will see a separate box pop up, which will allow you to make each attachment a separate document in OnBase, or combine/Append into one.

| This document appears to be related to an exist<br>and select the a                  | ing document. If so, please select the original document opropriate option below. |
|--------------------------------------------------------------------------------------|-----------------------------------------------------------------------------------|
| EM Claims Email to OnBase - 3/6/2015<br>Created By BGANTON<br>Document Date 3/6/2015 |                                                                                   |
| Reywords                                                                             | ▼                                                                                 |
| Save as New Document                                                                 | Cancel                                                                            |

Click on the button containing your user ID to continue. Then,

- a. Click Append Page(s) to compile each attachment into one OnBase document, or
- b. Click Save as New Document, if you want each document to appear separately in OnBase

Once all uploads are complete, you will return to your original email message.

# Other document submission types

# **Exhibit CL document submission**

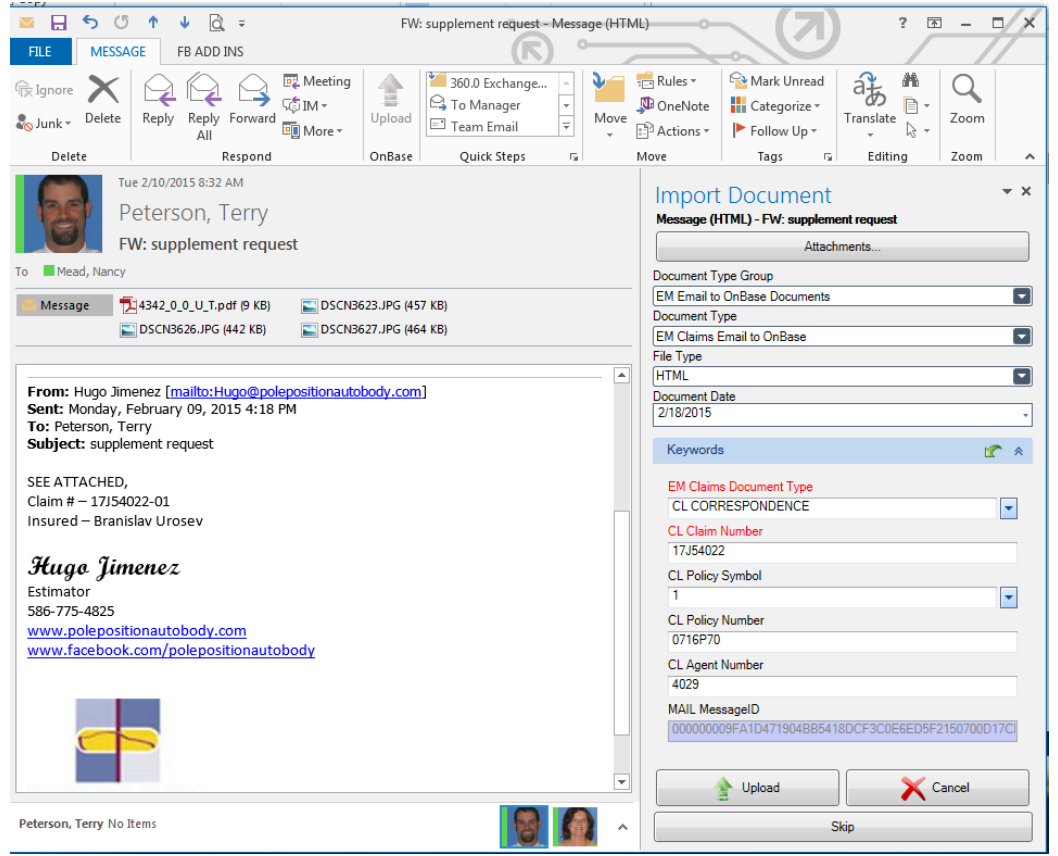

Selected all attachments except logo (image003.jpg) and clicked OK.

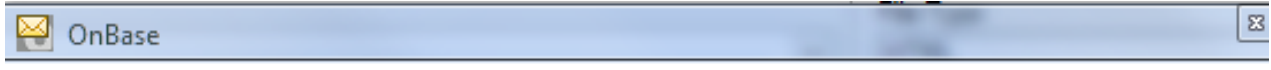

# Select Attachments for Import

| Attachment - image003.jpg     |            |    |
|-------------------------------|------------|----|
| Attachment - 4342_0_0_U_T.pdf |            |    |
| Attachment - DSCN3625.JPG     |            |    |
| Attachment - DSCN3627.JPG     |            |    |
|                               |            |    |
| Cancel Clear Selection        | Select All | OK |
| Clear Selection               | Select All | UK |

# Selected Doc Type CL CORRESPONDENCE and clicked on Upload. Email message (HTML) is being uploaded.

| 🔤 🗄 🅤 🕐              | n 🔸 🖸 ÷                           | FW:                  | supplement request - Me | essage (HTM   | L)          | < (Z)               | ? 🖪            | 1 – D X     |
|----------------------|-----------------------------------|----------------------|-------------------------|---------------|-------------|---------------------|----------------|-------------|
| FILE MESSA           | GE FB ADD INS                     |                      |                         |               |             |                     |                |             |
| 🕞 Ignore 🗙           |                                   | 🛛 Meeting            | 260.0 Exchange.         |               | 💼 Rules 🔻   | ବ Mark Unread       | a‡ M           | Q           |
|                      | └──╵└── ┌                         | ÇÎM                  | 🕞 To Manager 🛛 🔽        |               | 💯 OneNote   | Categorize 🕶        | (D) 📑 -        |             |
| Sunk - Delete        | All                               | More -               | 🖃 Team Email 🛛 🔻        | Move          | Actions -   | ► Follow Up •       | Translate      | Zoom        |
| Delete               | Respond                           | OnBase               | Quick Steps             | Fa            | Move        | Tags 🕞              | Editing        | Zoom 🔺      |
| Tu                   | ie 2/10/2015 8:32 AM              |                      | \                       | \             | Import      | Document            |                | <b>▼</b> ×  |
| P                    | eterson. Terry                    |                      |                         | \             | Meesage (H  | TML) - EW: suppleme | ant request    |             |
|                      | W: supplement reques              | +                    |                         | 1             | message (r  | (Week               | eni requesi    |             |
| To Mand Manual       | w. supplement reques              | , c                  |                         |               |             | Attacr              | iments         |             |
| To Mead, Nancy       |                                   |                      |                         | $\rightarrow$ | Document T  | ype Group           |                |             |
| 📕 Message 👘 🕇        | 4342_0_0_U_T.pdf (9 KB)           | SCN3623.JPG (45      | 7 KB)                   |               | Document Tr | Unbase Documents    |                |             |
|                      | DSCN3626.JPG (442 KB)             | SCN3627.JPG (46      | 4 KB)                   |               | EM Claims   | Email to OnBase     |                |             |
|                      |                                   |                      |                         |               | File Type   |                     |                |             |
|                      |                                   |                      |                         | — A           | HTML        |                     |                |             |
| From: Hugo Jim       | enez [mailto:Hugo@poler           | positionautobody.com | ]                       |               | Document D  | ate                 |                |             |
| To: Peterson Te      | -ebiuary 09, 2015 4:16 Pi<br>Prrv | M                    |                         |               | 2/18/2015   |                     |                | •           |
| Subject: supple      | ment request                      |                      |                         |               | Keyword     | 2                   |                | <b>1</b>    |
|                      |                                   |                      |                         |               |             | ~                   |                |             |
| SEE ATTACHED,        | 222.04                            |                      |                         |               | 🛉 EM Claim  | s Document Type     |                |             |
| Claim # - 17J540     | J22-01<br>slav Lirosov            |                      |                         |               | CL COR      | RESPONDENCE         |                | -           |
| insured brains       | 5140 010520                       |                      |                         |               | CL Claim    | Number              |                |             |
| Huga Tim             | 10407                             |                      |                         |               | 17J5402     | 2                   |                |             |
| Stuge jun            | uner                              |                      |                         |               | CL Policy   | Symbol              |                |             |
| 586-775-4825         |                                   |                      |                         |               | 1           |                     |                | -           |
| www.poleposit        | ionautobody.com                   |                      |                         |               | CL Policy   | Number              |                |             |
| www.facebook         | .com/polepositionautob            | ody                  |                         |               | 0/10F/0     |                     |                |             |
|                      |                                   |                      |                         |               | CL Agent    | Number              |                |             |
|                      |                                   |                      |                         |               | MAIL Mer    |                     |                |             |
|                      |                                   |                      |                         |               | 0000000     | 09FA1D471904BB541   | 8DCE3C0E6ED5E2 | 2150700D17C |
|                      | -                                 |                      |                         |               |             |                     |                |             |
|                      |                                   |                      |                         |               |             | •                   |                |             |
|                      |                                   |                      |                         |               | 1           | P Upload            | X a            | Cancel      |
| Peterson, Terry No I | items                             |                      |                         |               |             |                     | kin            |             |
| . ,                  |                                   |                      |                         |               |             | -                   | and b          |             |

## Next Attachment is labeled below – Selected Doc Type CL ESTIMATE and clicked on Upload.

| 🔤 🔒 ち 🖑 🎓 🦊 🔂 🕫                                                                                                    | FW: supplement request - Message (HTML) |                                                                                                    |
|----------------------------------------------------------------------------------------------------|-----------------------------------------|----------------------------------------------------------------------------------------------------|
| FILE MESSAGE FB ADD INS                                                                                                    |                                         |                                                                                                    |
| Ignore     Image: Constraint of the second second se | Upload<br>OnBase<br>Quick Steps         | Rules *<br>OneNote<br>Actions * P Follow Up<br>ve Tags 15 Editing Zoom A                                                                                                    |
| Tue 2/10/2015 8:32 AM                                                                                                    |                                         | Import Document • ×                                                                                                    |
| Peterson, Terry                                                                                                    |                                         | Attachment - 4342_0_0_U_T.pdf                                                                                                    |
| FW: supplement request                                                                                                    |                                         | Document Type Group                                                                                                    |
| To 📕 Mead, Nancy                                                                                                    | U                                       | Document Type                                                                                                    |
| Message 搅 4342_0_0_U_T.pdf (9 KB) 🕥 DSCN                                                                                                    | 3623.JPG (457 KB)                       | EM Claims Email to OnBase                                                                                                    |
| SCN3626.JPG (442 KB)                                                                                                    | B627.JPG (464 KB)                       | PDF                                                                                                    |
|                                                                                                    |                                         | Document Date                                                                                                    |
| From: Hugo Jimenez [malito:Hugo@polepositionau<br>Sent: Monday, February 09, 2015 4:18 PM<br>To: Peterson, Terry<br>Subject: supplement request<br>SEE ATTACHED,<br>Claim # – 17J54022-01<br>Insured – Branislav Urosev<br>Hugo Jimenez<br>Estimator<br>586-775-4825<br>www.polepositionautobody.com<br>www.facebook.com/polepositionautobody                                                                                                    | obody.com]                              | Keywords     Image: Constraint Type       EM Claims Dockil Ent Type     Image: Claim Number       CL ESTIMATE     Image: Claim Number       17354022     Image: Claim Number       1     Image: Claim Number       1     Image: Claim Number       1016970     Image: Claim Number       CL Agent Number     Image: Claim Number       4029     MAIL MessageID       1000000009FA1D471904BB5418DCF3C0E6ED5F2150700D17Cl |
|                                                                                                    |                                         | Skip                                                                                                    |
|                                                                                                    |                                         | Apply to all attachments                                                                                                    |

Next Attachment is labeled below – Selected Doc Type CL PHOTOS and Upload. Upload will need to be repeated with each attachment.

|                                                                                                    |                                                                                                    |                                                               |                                                                  | 17101          |                                                                                                    |                                         |                |                   |
|----------------------------------------------------------------------------------------------------|----------------------------------------------------------------------------------------------------|---------------------------------------------------------------|------------------------------------------------------------------|----------------|----------------------------------------------------------------------------------------------------|-----------------------------------------|----------------|-------------------|
|                                                                                                    | ୬ 🕆 🤟 🚉 🖛                                                                                                    | FW:                                                           | supplement request - Me                                          | ssage (HTMI    | )                                                                                                    | (7)                                     | ? 📧            | 1 – D X           |
| FILE MESS                                                                                                    | AGE FB ADD INS                                                                                                  |                                                               | (下)                                                              | 0              |                                                                                                    |                                         |                |                   |
| gnore 🗙                                                                                                    |                                                                                                    | Meeting                                                       | 360.0 Exchange                                                   |                | 🗄 Rules 🔹 🔛                                                                                                    | Mark Unread                             | af M           | Q                 |
| 🛇 Junk 👻 Delete                                                                                                    | Reply Reply Forward                                                                                             | Upload                                                        | E Team Email                                                     | Move           | Actions T                                                                                                    | Follow Un T                             | Translate      | Zoom              |
| Delete                                                                                                    | All<br>Respond                                                                                                  | OnBase                                                        | Ouick Steps                                                      |                | love                                                                                                    | Tags 5                                  | Editing        | Zoom              |
| T                                                                                                    | ue 2/10/2015 8:32 AM                                                                                            |                                                               |                                                                  |                |                                                                                                    |                                         |                |                   |
| BEN                                                                                                    | Poterson Terry                                                                                                  |                                                               |                                                                  |                | Import Do                                                                                                    | cument                                  |                | ▼ X               |
|                                                                                                    | Teleison, reny                                                                                                  | -                                                             |                                                                  |                | Attachment - DSC<br>Document Type G                                                                                     | N3623.JPG                               |                |                   |
|                                                                                                    | -W: supplement reque                                                                                            | est                                                           |                                                                  |                | EM Email to OnBa                                                                                                    | se Documents                            |                |                   |
| Mead, Nancy                                                                                                    | /                                                                                                    |                                                               |                                                                  |                | Document Type                                                                                                    |                                         |                |                   |
| Message                                                                                                    | 1342_0_0_U_T.pdf (9 KB)                                                                                         | E DSCN3623.JPG (45)                                           | (КВ)                                                             |                | File Type                                                                                                    | o UnBase                                |                |                   |
|                                                                                                    | DSCN3626.JPG (442 KB)                                                                                           | SCN3627.JPG (464                                              | KB)                                                              |                | Image File Format                                                                                                    |                                         |                |                   |
|                                                                                                    |                                                                                                    |                                                               |                                                                  |                | Document Date                                                                                                    |                                         |                |                   |
|                                                                                                    |                                                                                                    |                                                               |                                                                  |                | 2/10/2015                                                                                                    |                                         |                | •                 |
| Confidentiality Not<br>you are not the int                                                                                                  | e: This email and any attachme<br>ended recipient, be aware that                                                | nts are confidential and may<br>disclosing, copying, distribu | be protected by legal privile<br>ting, or use of this email or a | ege. If<br>anv | Keywords                                                                                                    |                                         |                | <b>(</b> *        |
| attachments is prol<br>delete this conv fro                                                                                                 | hibited. If you have received th                                                                                | is email in error, please not                                 | ify me by returning it to me                                     | and            | EM Claims Doc                                                                                                    | ment Type                               |                |                   |
| derete tins copy in                                                                                                    | om your system. mank you for y                                                                                  | our cooperation.                                              |                                                                  |                | CL PHOTOS                                                                                                    |                                         |                | -                 |
| From: Hugo Jir                                                                                                    | menez [mailto:Hugo@pole                                                                                         | positionautobody.com                                          |                                                                  |                | CL Claim Numb                                                                                                    | er                                      |                |                   |
| Sent: Monday,<br>To: Peterson T                                                                                                    | February 09, 2015 4:18 F                                                                                        | M                                                             |                                                                  |                | 17 15 4000                                                                                                    |                                         |                |                   |
|                                                                                                    | city .                                                                                                    |                                                               |                                                                  |                | 17354022                                                                                                    |                                         |                |                   |
| Subject: suppl                                                                                                    | ement request                                                                                                   |                                                               |                                                                  |                | CL Policy Symb                                                                                                    | ol                                      |                |                   |
| Subject: suppl                                                                                                    | ement request                                                                                                   |                                                               |                                                                  |                | CL Policy Symb                                                                                                    | ol                                      |                | •                 |
| SEE ATTACHED<br>Claim # – 17J54                                                                                                    | ement request<br>),<br>4022-01                                                                                  |                                                               |                                                                  |                | CL Policy Symb<br>1<br>CL Policy Numb<br>0716P70                                                                        | ol<br>er                                |                |                   |
| Subject: suppl<br>SEE ATTACHED<br>Claim # – 17J54<br>Insured – Bran                                                                         | ement request<br>),<br>4022-01<br>islav Urosev                                                                  |                                                               |                                                                  |                | CL Policy Symb<br>1<br>CL Policy Numb<br>0716P70<br>CL Agent Numb                                                       | ol<br>er<br>er                          |                | •                 |
| Subject: suppl<br>SEE ATTACHED<br>Claim # – 17J54<br>Insured – Bran                                                                         | ement request<br>),<br>1022-01<br>islav Urosev                                                                  |                                                               |                                                                  |                | CL Policy Symb<br>1<br>CL Policy Numb<br>0716P70<br>CL Agent Numb<br>4029                                               | er<br>er                                |                |                   |
| Subject: suppl<br>SEE ATTACHED<br>Claim # – 17J54<br>Insured – Bran<br>Hugo Jin                                                             | ement request<br>9,<br>4022-01<br>islav Urosev<br><b>nene</b> Z                                                 |                                                               |                                                                  |                | CL Policy Symbol<br>CL Policy Numb<br>0716P70<br>CL Agent Numb<br>4029<br>MAIL Messagel                                 | ol<br>er<br>D                           |                | •                 |
| Subject: suppl<br>SEE ATTACHED<br>Claim # – 17J54<br>Insured – Bran<br>Hugo Jin<br>Estimator<br>Sec 775-4925                                | ement request<br>1,<br>1022-01<br>Iislav Urosev<br><b>Nene-Z</b>                                                |                                                               |                                                                  |                | CL Policy Symbol<br>CL Policy Numb<br>0716P70<br>CL Agent Numb<br>4029<br>MAIL Messagel<br>00000009FA                   | ol<br>er<br>er<br>D<br>D471904BB5411    | 3DCF3C0E6ED5F2 | ▼<br>2150700D17Cl |
| Subject: suppl<br>SEE ATTACHED<br>Claim # – 17J54<br>Insured – Bran<br>Hugo Jin<br>Estimator<br>586-775-4825<br>www.poleposi                | ement request<br>),<br>1022-01<br>Islav Urosev<br><b>Itenez</b><br>itionautobody.com                            |                                                               |                                                                  |                | CL Policy Symb<br>CL Policy Numb<br>0716P70<br>CL Agent Numb<br>4029<br>MAIL Messagel<br>000000005FA                    | ol<br>er<br>er<br>D<br>D471904BB5411    | 3DCF3C0E6ED5F2 | 2150700D17Cl      |
| Subject: suppl<br>SEE ATTACHED<br>Claim # – 17J54<br>Insured – Bran<br>Hugo Jin<br>Estimator<br>586-775-4825<br>www.poleposi<br>www.faceboo | ement request<br>),<br>1022-01<br>Iislav Urosev<br><b>nenez</b><br>Itionautobody.com<br>k.com/polepositionauto  | <u>body</u>                                                   |                                                                  |                | CL Policy Symb<br>CL Policy Symb<br>CL Policy Numb<br>0716P70<br>CL Agent Numb<br>4029<br>MAIL Messagel                 | ol<br>er<br>D<br>D471904BB5411          | 3DCF3C0E6ED5F2 | ▼<br>2150700D17Cl |
| Subject: suppl<br>SEE ATTACHED<br>Claim # – 17J54<br>Insured – Bran<br>Hugo Jin<br>Estimator<br>586-775-4825<br>www.poleposi<br>www.faceboo | ement request<br>),<br>1022-01<br>Iislav Urosev<br><b>nene Z</b><br>Itionautobody.com<br>k.com/polepositionauto | body                                                          |                                                                  |                | CL Policy Symb<br>CL Policy Symb<br>CL Policy Numb<br>0716P70<br>CL Agent Numb<br>4029<br>MAIL Messagel<br>1000000009FA | ol<br>er<br>D<br>D<br>D<br>471904BB5411 | 3DCF3C0E6ED5F; | •<br>2150700D17C  |
| Subject: suppl<br>SEE ATTACHED<br>Claim # – 17J54<br>Insured – Bran<br>Hugo Jin<br>Estimator<br>586-775-4825<br>www.poleposi<br>www.faceboo | ement request<br>),<br>1022-01<br>islav Urosev<br><b>Iterez</b><br>titonautobody.com<br>k.com/polepositionauto  | body                                                          |                                                                  |                | CL Policy Symb<br>CL Policy Symb<br>CL Policy Numb<br>0716P70<br>CL Agent Numb<br>4029<br>MAIL Messagel<br>1000000009FA | ol<br>er<br>D<br>D471904BB5411<br>pload | SDCF3C0E6ED5F/ | Tancel            |
| Subject: suppl<br>SEE ATTACHED<br>Claim # – 17J5/<br>Insured – Bran<br>Hugo Jin<br>Estimator<br>586-775-4825<br>www.poleposi<br>www.faceboo | ement request<br>),<br>1022-01<br>islav Urosev<br><b>RefleZ</b><br>itionautobody.com<br>k.com/polepositionauto  | body                                                          |                                                                  | v<br>()        | CL Policy Symb<br>CL Policy Symb<br>CL Policy Numb<br>0716P70<br>CL Agent Numb<br>4029<br>MALL Messagel<br>000000009FA  | ol<br>er<br>D<br>D471904BB5411<br>pload | BDCF3C0E6ED5F/ | 2150700D17C       |

Attachments with similar file types will display pop up window for combining into one document (example CL PHOTOS).

Click on document below

| This document appears to be related to an exist<br>and select the a                  | ing document. If so, please select the original document ppropriate option below. |
|--------------------------------------------------------------------------------------|-----------------------------------------------------------------------------------|
| EM Claims Email to OnBase - 2/18/2015<br>Created By NMEAD<br>Document Date 2/18/2015 | 8                                                                                 |
|                                                                                      |                                                                                   |
|                                                                                      | Please select a document.                                                         |
|                                                                                      |                                                                                   |
| 🤣 Keywords                                                                           | *                                                                                 |
| Save as New Document                                                                 | Cancel                                                                            |

# Click on Append Page(s)

| This document appears to be related to zn existing | document. If so, please select the original document |
|----------------------------------------------------|------------------------------------------------------|
| and select the appro                               | opriate option below.                                |
|                                                    |                                                      |
| EM Claims Email to OnBase - 2/18/2015              |                                                      |
| Document Date 2/18/2015                            |                                                      |
| Annual Develop                                     |                                                      |
| Append Page(s)                                     |                                                      |
| L                                                  | -                                                    |
|                                                    |                                                      |
|                                                    |                                                      |
|                                                    |                                                      |
|                                                    |                                                      |
|                                                    |                                                      |
|                                                    |                                                      |
|                                                    |                                                      |
|                                                    |                                                      |
|                                                    |                                                      |
| A Keywords                                         | A stan                                               |
|                                                    |                                                      |
| Document Type                                      |                                                      |
| Elvi Claims Email to OnBase                        |                                                      |
| Document                                           |                                                      |
| EM Claims Email to OnBase - 2/18/2015              |                                                      |
| Document Date                                      |                                                      |
| 2/18/2015                                          | •                                                    |
| Keywords                                           |                                                      |
|                                                    |                                                      |
| EM Claims Document Type                            |                                                      |
| CL PHOTOS                                          |                                                      |
| CL Claim Number                                    |                                                      |
| 17J54022                                           |                                                      |
|                                                    |                                                      |
| Save as New Document                               | Cancel                                               |
| Sare of the obtainent                              | Cantel                                               |

# Click on document below

| This document appears to be related to an existing document. If so, please select the original document<br>and select the appropriate option below. |                           |  |  |  |  |  |  |
|----------------------------------------------------------------------------------------------------|---------------------------|--|--|--|--|--|--|
| EM Claims Email to OnBase - 2/18/2015<br>Created By NMEAD<br>Document Date 2/18/2015                                                                |                           |  |  |  |  |  |  |
|                                                                                                    | Please select a document. |  |  |  |  |  |  |
| 🧞 Keywords                                                                                                    | *                         |  |  |  |  |  |  |
| Save as New Document                                                                                                    | Cancel                    |  |  |  |  |  |  |

# Click on Append Page(s)

| This document appears to be related to an existing and select the approximate and select the approximate and select the approximate and select the select the select | docum<br>priate ( | ent. If so, please select the option below. | original document |
|----------------------------------------------------------------------------------------------------|-------------------|---------------------------------------------|-------------------|
| EM Claims Email to OnBase - 2/18/2015<br>Created By NIMEAD<br>Document Date 2/18/2015<br>Append Page(s)                                                                                                    |                   |                                             | PAGE 1            |
|                                                                                                    |                   |                                             | PAGE 2            |
| n Keywards                                                                                                    |                   |                                             |                   |
| Document Type<br>EM Claims Email to OnBase                                                                                                    |                   |                                             |                   |
| Document<br>EM Claims Email to OnBase - 2/18/2015                                                                                                    |                   |                                             |                   |
| Document Date                                                                                                    |                   |                                             |                   |
| 2/18/2015                                                                                                    | -                 |                                             |                   |
| Keywords                                                                                                    | *                 |                                             |                   |
| EM Claims Document Type<br>CL PHOTOS<br>CL Claim Number                                                                                                    |                   |                                             |                   |
|                                                                                                    |                   |                                             |                   |
| Save as New Document                                                                                                    |                   |                                             | Cancel            |

Click on Append Page(s) /

| This document appears to be related to an existing and select the appr                                 | documen<br>opriate op | t. If so, please select the<br>tion below. | original document |
|----------------------------------------------------------------------------------------------------|-----------------------|--------------------------------------------|-------------------|
| EM Claims Email to OnBase - 2/18 2015<br>Created By NNEAD<br>Document Date 2/18/2015<br>Append Page(s) |                       |                                            | PAGE 1            |
|                                                                                                    |                       |                                            | PAGE 2            |
| n Keywords                                                                                             | *                     | 0                                          | PAGES             |
| Document Type<br>EM Claims Email to OnBase<br>Document<br>EM Claims Email to OnBase - 2/18/2015        |                       |                                            |                   |
| Document Date                                                                                          |                       |                                            |                   |
| 2/18/2015                                                                                              | *                     |                                            |                   |
| Keywords                                                                                               | *                     |                                            |                   |
| EM Claims Document Type<br>CL PHOTOS<br>CL Claim Number<br>17154022                                    |                       |                                            |                   |
| Save as New Document                                                                                   |                       |                                            | Cancel            |

Import document screen clears when last document is uploaded.

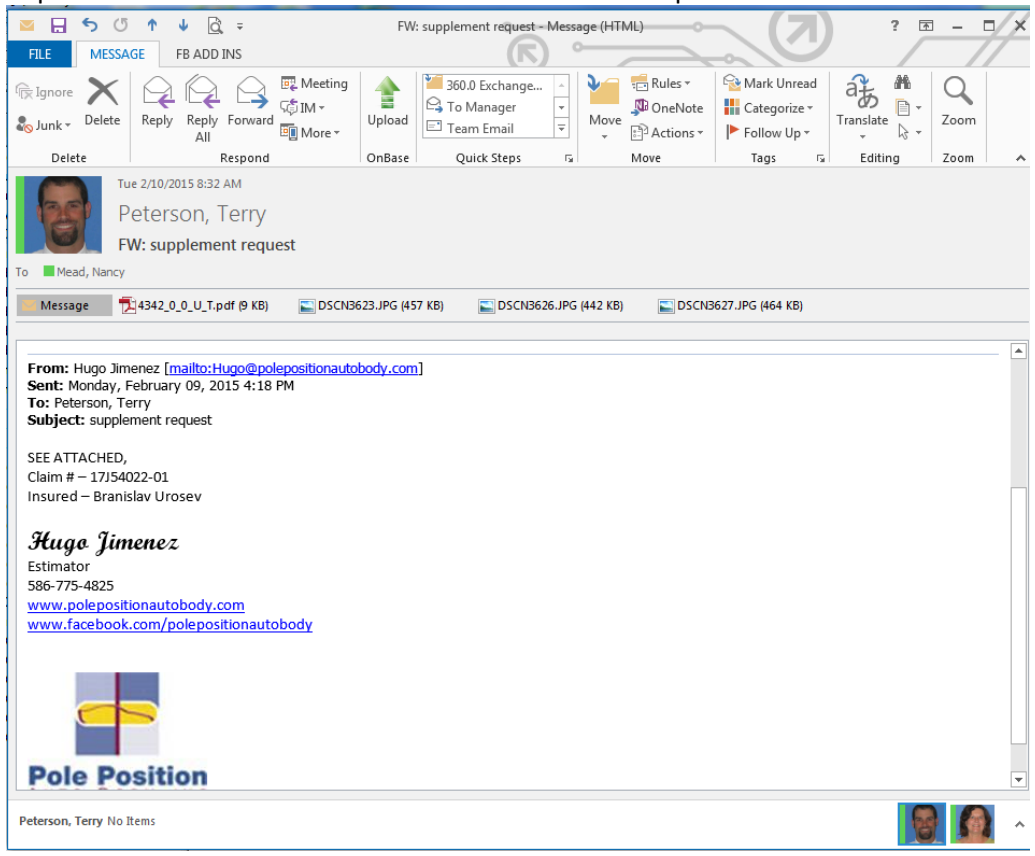

# Exhibit IMS CLM MISCELLANEOUS document submission

Email message is indexed with IMS CLM MISCELLANEOUS - click Upload.

| 🔤 🔒 ち 🖑 🎓 🚽 🔂 🗢 🛛 FW: Ins                                                  | ured: Janet Carol Shuster, Claim No.: 16               | J14651 - N | Message (HTML)                       |                                            |                   | s – c/×                |
|----------------------------------------------------------------------------|--------------------------------------------------------|------------|--------------------------------------|--------------------------------------------|-------------------|------------------------|
| FILE MESSAGE FB ADD INS                                                    | (R) °                                                  |            |                                      |                                            | ·                 | _//                    |
| Reply Reply Forward II More +                                              | Upload<br>→ To Manager<br>→ Team Email<br>→ Team Email | Move       | Rules • 6<br>OneNote                 | Mark Unread<br>Categorize ×<br>Follow Up × | Translate         | Zoom                   |
| Delete Respond                                                             | OnBase   Quick Steps G                                 | N          | vlove                                | Tags 5                                     | Editing           | Zoom A                 |
| Wed 2/18/2015 3:18 PM<br>Morrish, David<br>FW: Insured: Janet Carol Shuste | r; Claim No.: 16J14651                                 |            | Import [<br>Message (HTM<br>16J14651 | Document<br>ML) - FW: Insured:             | Janet Carol Shust | ▼ ×<br>ter; Claim No.: |
| To WU - Claims Admin Email for OnBase                                      |                                                        |            |                                      | Attach                                     | nments            |                        |
|                                                                            |                                                        |            | Document Type                        | Group                                      |                   |                        |
| Message David Morrish-20150218.doc (33 KB)                                 |                                                        |            | EM Email to O                        | nBase Documents                            |                   |                        |
| 💼 Summary of Dr. Lakshmana R. Madala.                                      | locx (14 KB)                                           |            | Document Type                        | •                                          |                   |                        |
|                                                                            |                                                        |            | EM Claims Em                         | ail to OnBase                              |                   |                        |
|                                                                            |                                                        |            | File Type                            |                                            |                   |                        |
|                                                                            |                                                        |            | HIML<br>Desument Date                |                                            |                   |                        |
|                                                                            |                                                        |            | 2/19/2015                            | ,                                          |                   | •                      |
| From: Leigh [mailto:Leigh@owdpc.com]                                       |                                                        |            |                                      |                                            |                   |                        |
| To: Morrish. David                                                         |                                                        |            | Keywords                             |                                            |                   | <b>(</b>               |
| Subject: Insured: Janet Carol Shuster; Claim No.: 1                        | 6J14651                                                |            |                                      |                                            |                   |                        |
|                                                                            |                                                        |            | EM Claims E                          | Document Type                              |                   |                        |
| Please see attached. Thank you!                                            |                                                        |            | IMS CLM M                            | ISCELLANEOUS                               |                   |                        |
| T -i-1 TT 11                                                               |                                                        |            | CL Claim Nu                          | imber                                      |                   |                        |
| Leign Wandzei                                                              |                                                        |            | 16J14651                             |                                            |                   |                        |
| O'Neill Wallace & Dovle P.C                                                |                                                        |            | CL Policy Sy                         | mbol                                       |                   |                        |
| P.O. Box 1966                                                              |                                                        |            | 1                                    |                                            |                   | -                      |
| Saginaw, MI 48605-1966                                                     |                                                        |            | CL Policy Nu                         | umber                                      |                   |                        |
| (989) 790-0960                                                             |                                                        |            | 0606P32                              |                                            |                   |                        |
| Facsimile (989) 790-0960                                                   |                                                        |            | CL Agent Nu                          | ımber                                      |                   |                        |
| Leigh@owdpc.com                                                            |                                                        |            | 3956                                 |                                            |                   |                        |
|                                                                            |                                                        |            | MAIL Messa                           | gelD                                       |                   |                        |
|                                                                            |                                                        |            | 000000040                            | 0D82A6157BD0A44                            | 482291420A194383  | 360700E8619F           |
|                                                                            |                                                        |            |                                      |                                            |                   |                        |
|                                                                            |                                                        |            |                                      | Upload                                     |                   | Cancel                 |
| Morrish, David No Items                                                    |                                                        | ^          |                                      | 2                                          | Skip              |                        |

Next Attachment is labeled below – Kept same Doc Type IMS CLM MISCELLANEOUS –

Selected checkbox Apply to all attachments to keep same doc type for all attachments - click Upload.

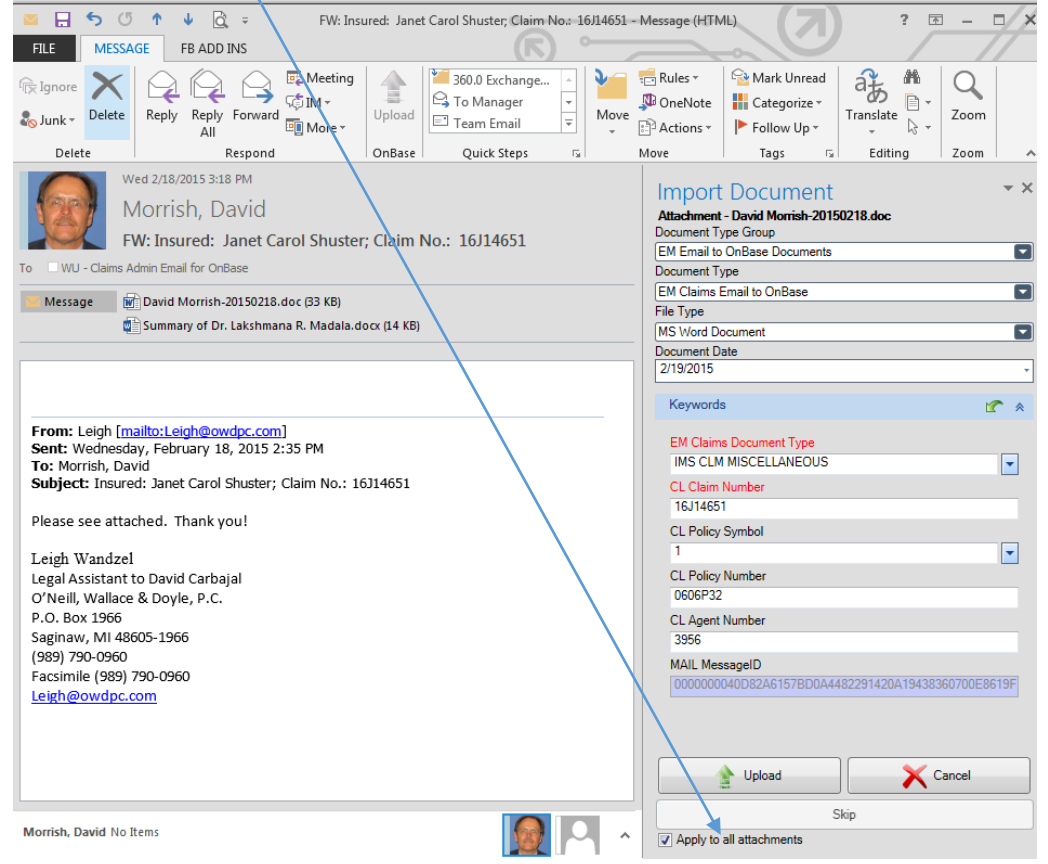

### Import document screen clears when last document is uploaded.

| <u> </u>         |                              |                      |            |                          |               | <u> </u>          |               |           |       | 11 11 |
|------------------|------------------------------|----------------------|------------|--------------------------|---------------|-------------------|---------------|-----------|-------|-------|
| خ 🗄 💴            | ଓ 🕇 🖖 🗟 🔻                    | FW: Inst             | ured: Jane | t Carol Shuster; Claim N | lo.: 16J14651 | l - Message (HTN  |               | ? 🗹       | i — C | =/ ×  |
| FILE MES         | SAGE FB ADD INS              |                      |            |                          | )             |                   |               |           |       |       |
| 🕞 Ignore 🗙       |                              | Meeting              |            | 360.0 Exchange           |               | nules -           | 🔁 Mark Unread | až 🖷      | Q     |       |
| 🇞 Junk 🗸 Delet   | e Reply Reply Fo             | rward                | Upload     | E To Manager             | ▼<br>▼ Mov    | e OneNote         | Follow Up ▼   | Translate | Zoom  |       |
| Delete           | Res                          | pond                 | OnBase     | Quick Steps              | G             | Move              | Tags 5        | Editing   | Zoom  | ^     |
|                  | Wed 2/18/2015 3:18 PM        | И                    |            |                          |               |                   |               |           |       |       |
| 1201             | Morrish, Dav                 | rid                  |            |                          |               |                   |               |           |       |       |
|                  | FW: Insured: Jan             | et Carol Shuster     | ; Claim l  | No.: 16J14651            |               |                   |               |           |       |       |
| To 🗌 WU - Claim  | s Admin Email for OnBase     | 2                    |            |                          |               |                   |               |           |       |       |
| Message          | David Morrish-2015           | 50218.doc (33 KB)    |            | Summary of Dr            | Lakshmana     | R. Madala.docx (1 | 4 KB)         |           |       |       |
|                  |                              |                      |            |                          |               |                   |               |           |       |       |
|                  |                              |                      |            |                          |               |                   |               |           |       |       |
|                  |                              |                      |            |                          |               |                   |               |           |       |       |
| From: Leigh      | mailto:Leigh@owdpo           | c.com]               |            |                          |               |                   |               |           |       |       |
| To: Morrish, I   | oay, February 18, 2<br>David | 015 2:35 PM          |            |                          |               |                   |               |           |       |       |
| Subject: Inst    | ired: Janet Carol Shu        | ister; Claim No.: 16 | 5314651    |                          |               |                   |               |           |       |       |
| Please see at    | tached. Thank you!           |                      |            |                          |               |                   |               |           |       |       |
| T alah Waada     | . 1                          |                      |            |                          |               |                   |               |           |       |       |
| Legal Assistar   | t to David Carbaial          |                      |            |                          |               |                   |               |           |       |       |
| O'Neill, Walla   | ce & Doyle, P.C.             |                      |            |                          |               |                   |               |           |       |       |
| P.O. Box 1966    |                              |                      |            |                          |               |                   |               |           |       |       |
| (989) 790-096    | 1999-1999                    |                      |            |                          |               |                   |               |           |       |       |
| Facsimile (98    | 9) 790-0960                  |                      |            |                          |               |                   |               |           |       |       |
| Leigh@owdp       | <u>c.com</u>                 |                      |            |                          |               |                   |               |           |       |       |
|                  |                              |                      |            |                          |               |                   |               |           |       |       |
|                  |                              |                      |            |                          |               |                   |               |           |       |       |
|                  |                              |                      |            |                          |               |                   |               |           |       |       |
|                  |                              |                      |            |                          |               |                   |               |           |       |       |
|                  |                              |                      |            |                          |               |                   |               |           |       |       |
| Morrish, David N | o Items                      |                      |            |                          |               |                   |               |           |       | ^     |

#### IMS department indexes IMS CLM MISCELLANEOUS email and attachments as:

| J | umber           |                                                             |                |               |
|---|-----------------|-------------------------------------------------------------|----------------|---------------|
|   | CL Claim Number | Document Name                                               | CL Description | Document Date |
|   | 16J14651        | CLM CORRESPONDENCE ATTY - 16J14651 - 2/19/2015 (24982924)   |                | 02/19/2015    |
|   | 16J14651        | CLM RPT MEDICAL - 16J14651 - 2/19/2015 (24982925)           |                | 02/19/2015    |
|   | 16J14651        | CLM CORRESPONDENCE E-MAIL - 16J14651 - 2/19/2015 (24982923) | EMAIL          | 02/19/2015    |
|   |                 |                                                             |                |               |

#### Unique message ID of email will show in history of the email and all the attachments.

|   | •          | •        |          |                     | •                                                                                                    |
|---|------------|----------|----------|---------------------|----------------------------------------------------------------------------------------------------|
| I | 02/19/2015 | 11:41:14 | RHOLMES  | Viewed Document     | Viewed (24982923) 'CLM CORRESPONDENCE E-MAIL - 16J14651 - 2/19/2015 (24982923)'                                         |
| I | 02/19/2015 | 11:39:53 | RHOLMES  | Add Keyword         | Added Keyword (CL Document Class) 'REPORT' from 'CLM CORRESPONDENCE E-MAIL - 16/14651 - 2/19/2015 (24982923)'           |
| I | 02/19/2015 | 11:39:41 | RHOLMES  | Add Keyword         | Added Keyword (CL New Mail) '1' from 'IMS CLM MISCELLANEOUS - 16J14651 - 2/19/2015 (24982923)'                          |
| I | 02/19/2015 | 11:39:41 | RHOLMES  | Document Re-Indexed | Document (24982923) re-indexed to CLM CORRESPONDENCE E-MAIL                                                             |
| I | 02/19/2015 | 11:38:57 | RHOLMES  | Viewed Document     | Viewed (24982923) 'IMS CLM MISCELLANEOUS - 16J14651 - 2/19/2015 (24982923)'                                             |
| I | 02/19/2015 | 11:38:43 | RHOLMES  | Viewed Document     | Viewed (24982923) 'IMS CLM MISCELLANEOUS - 16J14651 - 2/19/2015 (24982923)'                                             |
| I | 02/19/2015 | 08:48:39 | OBTIMER1 | Created Document    | Created (24982923) 'IMS CLM MISCELLANEOUS - 16J14651 - 2/19/2015 (24982923)'                                            |
| I | 02/19/2015 | 08:48:39 | OBTIMER1 | Add Keyword         | Added Keyword (Document Handle) '24982923' from 'IMS CLM MISCELLANEOUS - 2/19/2015 (24982923)'                          |
| I | 02/19/2015 | 08:48:39 | OBTIMER1 | Add Keyword         | Added Keyword (CL Claim Number) '16J14651' from 'IMS CLM MISCELLANEOUS - 2/19/2015 (24982923)'                          |
| 1 | 02/19/2015 | 08:48:39 | OBTIMER1 | Add Keyword         | Added Keyword (MAIL MessageID) '0000000040D82A6157BD0A4482291420A19438360700E8619F656BD63042971C11339CDE674F024A930BEBF |
|   |            |          |          |                     |                                                                                                    |

Cross reference feature will bring up all documents with same message id as long as document types are the same as the document types listed in EM Class Document Type drop down.

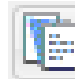

To view cross reference, open one of the documents and click on Run All Cross Reference icon.

Cross-Reference For: CLM CORRESPONDENCE E-MAIL - 16J14651 - 2/19/2015 (24982923)

Document Name

CLM CORRESPONDENCE ATTY - 16J14651 - 2/19/2015 (24982924) CLM CORRESPONDENCE E-MAIL - 16J14651 - 2/19/2015 (24982923)

# **Exhibit IMS MMU MISCELLANEOUS document submission**

Email message is indexed with IMS MISCELLANEOUS MMU - click Upload

|                                                                                                    |                                            | ning check opiodu.                                       |
|----------------------------------------------------------------------------------------------------|--------------------------------------------|----------------------------------------------------------|
| 🔤 📃 🕤 🖑 🌵 🚉 🗧 FW: 15/24795, Nancy Murray - INVOICE - \$5                                                                                               | 25.00 FACILITATOR FEE - Messa              | ge (HTML) ? 📧 — 🗆 🗙                                      |
| FILE MESSAGE                                                                                                    |                                            |                                                          |
| 🔁 Ignore 🗙 🖓 🖓 🖓 🦉 🦉 Meeting 🖕 🎽 360.0 Exchang                                                                                                    | je 🔺 💜 🖶 Rules 🛪                           | Mark Unread at Mark                                      |
| Sunk → Delete Reply Reply Forward                                                                                                    | Move Move                                  | Translate Zoom                                           |
| All Centre OnBase Ouick Steps                                                                                                    | Move                                       | Tags 5 Editing Zoom                                      |
| Thu 2/26/2015 6:54 PM                                                                                                    |                                            |                                                          |
| Hawkins Tiffany                                                                                                    |                                            | Import Document                                          |
| EW: 15124795 Nancy Murray - INIVOICE - \$525.00 FACI                                                                                                   | ITTATOR FEE                                | INVOICE - \$525.00 FACILITATOR FEE                       |
| WU - Claims Admin Email for OnBase                                                                                                    |                                            | Attachments                                              |
| Marrage INV/ SERE Excilitator Equiparte dago (PE VP)                                                                                                   |                                            | Document Type Group                                      |
|                                                                                                    |                                            | EM Email to OnBase Documents                             |
|                                                                                                    | <u></u>                                    | EM Claims Email to OnBase                                |
|                                                                                                    |                                            | File Type                                                |
| From: Marilynn O'Mell [mailto:momell@email.schwartzlawfirmpc.com]                                                                                      |                                            | Document Date                                            |
| Sent: Wednesday, February 25, 2015 5:29 PM<br>Fo: Hawkins, Tiffany                                                                                     |                                            | 3/5/2015                                                 |
| Subject: 15J24795, Nancy Murray - INVOICE - \$525.00 FACILITATOR FEE                                                                                   |                                            | Keywords 🕜 🖈                                             |
| Ms. Hawkins,                                                                                                    |                                            | EM Claims Document Type                                  |
|                                                                                                    |                                            | IMS MISCELLANEOUS MMU                                    |
| Attached please find an Invoice in the amount of \$525.00 from Suzanne<br>our share of her facilitation fee, which we ask that you place in line for d | C. Stanczyk, PLLC,<br>lirect payment Thank | CL Claim Number<br>15.124795                             |
| you.                                                                                                    | freet payment. Thank                       | CL Policy Symbol                                         |
| Maniharan (19.6-1)                                                                                                    |                                            | 1                                                        |
| Legal Assistant to Susan L. Brown                                                                                                    |                                            | CL Policy Number                                         |
| Schwartz Law Firm, P.C.                                                                                                    |                                            | CL Agent Number                                          |
| 37887 W. 12 Mile Road, Suite A<br>Farmington Hills MI 48331                                                                                            |                                            | 4506                                                     |
| 248-553-9400/9107 Fax                                                                                                    |                                            | MAIL MessageID                                           |
| momell@schwartzlawfirmpc.com                                                                                                    |                                            | 000000000000000000000000000000000000000                  |
|                                                                                                    |                                            |                                                          |
| The information contained in this electronic message is subject                                                                                        |                                            |                                                          |
| to the attorney client privilege and is confidential information                                                                                       |                                            |                                                          |
| intended exclusively for the use of the individual or entity named                                                                                     |                                            |                                                          |
| above. If the reader of this message is not the intended recipient                                                                                     | <b></b>                                    | Upload X Cancel                                          |
| awkins, Tiffany No Items                                                                                                    |                                            | Skip                                                     |
|                                                                                                    |                                            |                                                          |
| ext Attachment is labeled below – Kep                                                                                                    | t same Doc Typ                             | DE IMS MISCELLANEOUS MIN                                 |
| elected checkbox Apply to all attachme                                                                                                    | nts to keep sar                            | me doc type - click Upload.                              |
| 👔 🔚 🕤 🗇 🎍 🗟 = 🛛 FW: 15J24795, Nancy Murray - INVOICE - \$525.0                                                                                         | 0 FACILITATOR FEE - Message (H             | 1TML) ? 🗈 – 🗆 🗙                                          |
| FILE MESSAGE                                                                                                    |                                            |                                                          |
| Ignore 🗙 🖓 🖓 🤤 🦉 Meeting 👍 🎽 360.0 Exchange                                                                                                    | 🔺 🌒 📻 Rules 🕶 🧣                            | Mark Unread                                              |
| Junk - Delete Reply Reply Forward                                                                                                    | Move OneNote                               | Categorize Translate Zoom                                |
| All Bernand OnBara Outline -                                                                                                    | Actions •                                  | Follow Up +                                              |
| Thu 2/26/2015 6:54 PM                                                                                                    | Move                                       | rays ist cutting 200m i A                                |
| Hawkins Tiffany                                                                                                    |                                            | Import Document 🔹 🗙                                      |
| EW: 15124795 Nancy Murray - INVOICE - \$525.00 EACUIT                                                                                                  | ATOR FEE                                   | Autachment - INV \$525 Facilitator Fee our<br>share.docx |
| WU - Claims Admin Email for OnBase                                                                                                    |                                            | EM Email to OnBase Documents                             |
| Marcana IIII/ \$575 Facilitator Faa our chore door (25 VP)                                                                                             |                                            | Document Type                                            |
| message WEINV SS2S Facilitator Fee our share.dock (SS KB)                                                                                              |                                            | EM Claims Email to OnBase                                |
|                                                                                                    |                                            | MS Word Document                                         |

MS Word Document Document Date 3/5/2015 From: Marilynn O'Meil [mailto:momell@email.schwartzlawfirmpc.com] Sent: Wednesday, February 25, 2015 5:29 PM To: Hawkins, Tiffany Subject: 15J24795, Nancy Murray - INVOICE - \$525.00 FACILITATOR FEE Keywords EM Claims Document Type IMS MISCELLANEOUS MMU -Ms. Hawkins. CL Claim Number 15J24795 Attached please find an Invoice in the amount of \$525.00 from Suzanne C. Stanczyk, PLLC, our share of her facilitation fee, which we ask that you place in line for direct payment. Than CL Policy Symbol you. CL Policy Number 0200T65 Marilynn O'Mell CL Agent Number 4506 Legal Assistant to Susan L. Brown Schwartz Law Firm, P.C. MAIL MessageID 0000000040D82A6157BD0A4482291420A19438 37887 W. 12 Mile Road, Suite A Farmington Hills, MI 48331 248-553-9400/9107 Fax momell@schwartzlawfirmpc.com The information contained in this electronic message is subject to the attorney client privilege and is confidential information intended exclusively for the use of the individual or entity named X Cancel 👚 Upload above. If the reader of this message is not the intended recipient Skip Apply to all attachments Hawkins, Tiffany No Items

## Import document screen clears when last document is uploaded.

| 🔤 🔚 🕤 🗇 🌵 🛱 = FW: 15J24795, N                                                                                                    | lancy Murray - INVOICE - \$525.00 FACILITATOR FEE - Messag                               | je (HTML) ?                                                                                                    |  |  |  |  |  |
|----------------------------------------------------------------------------------------------------|------------------------------------------------------------------------------------------|----------------------------------------------------------------------------------------------------|--|--|--|--|--|
| FILE MESSAGE                                                                                                    |                                                                                          |                                                                                                    |  |  |  |  |  |
| Ignore         N         Image: Constraint of the state of the state of the stat | ↓ 360.0 Exchange ↓<br>↓ To Manager ↓<br>□ Team Email ↓<br>↓ Actions ↓                    | Sector Sector S |  |  |  |  |  |
| Delete Respond                                                                                                    | OnBase Quick Steps 🕞 Move                                                                | Tags 🖫 Editing Zoom 🔺                                                                                                    |  |  |  |  |  |
| Thu 2/26/2015 6:54 PM<br>Hawkins, Tiffany<br>FW: 15J24795, Nancy Murray - IN<br>To WU - Claims Admin Email for OnBase                                                                                                    | VOICE - \$525.00 FACILITATOR FEE                                                         |                                                                                                    |  |  |  |  |  |
| Message 👘 INV \$525 Facilitator Fee our share.docx (3                                                                                                    | 35 KB)                                                                                   |                                                                                                    |  |  |  |  |  |
|                                                                                                    |                                                                                          |                                                                                                    |  |  |  |  |  |
|                                                                                                    |                                                                                          |                                                                                                    |  |  |  |  |  |
| From: Marilynn O'Mell [mailto:momell@email.schwart<br>Sent: Wednesday, February 25, 2015 5:29 PM<br>To: Hawkins, Tiffany<br>Subject: 15J24795, Nancy Murray - INVOICE - \$525.0<br>Ms. Hawkins,                                                                                                    | zlawfirmpc.com]<br>)0 FACILITATOR FEE                                                    |                                                                                                    |  |  |  |  |  |
| Attached please find an Invoice in the amount of<br>that you place in line for direct payment. Thank                                                                                                    | \$\$525.00 from Suzanne C. Stanczyk, PLLC, our sł<br>you.                                | hare of her facilitation fee, which we ask                                                                                                    |  |  |  |  |  |
| Marilynn O'Mell<br>Legal Assistant to Susan L. Brown<br>Schwartz Law Firm, P.C.<br>37887 W. 12 Mile Road, Suite A<br>Farmington Hills, MI 48331<br>248-553-9400/9107 Fax<br>momell@schwartzlawfirmpc.com                                                                                                    |                                                                                          |                                                                                                    |  |  |  |  |  |
| The information contained in this electronic mess<br>to the attorney client privilege and is confidential<br>intended exclusively for the use of the individual<br>above. If the reader of this message is not the inte<br>or the employee or agent responsible to deliver it                                                                                                    | age is subject<br>information<br>or entity named<br>ended recipient<br>to the recipient, | ×                                                                                                    |  |  |  |  |  |
| Hawkins, Tiffany No Items                                                                                                    |                                                                                          |                                                                                                    |  |  |  |  |  |

Please note that MMU invoices cannot be processed in onbase as pdf – they error out in repricing queue. PDF MMU invoices should be faxed or scanned from paper copy for submission to Onbase.

# Document types with the following types of file attachments cannot be imported and viewed successfully in Onbase:

- a. .esx
- b. .db
- c. .zip

## Zip attachments must be opened before submission and sent on a separate email.

| 🔤 🔒 🍤 🖑                                         | 🛛 🔒 🍤 🖑 🛊 🖧 ∓ FW: Basement>-Message (HTML)                                             |                                        |                                                      |                                        |                                          |                                                   |                                                |                       |  |
|-------------------------------------------------|----------------------------------------------------------------------------------------|----------------------------------------|------------------------------------------------------|----------------------------------------|------------------------------------------|---------------------------------------------------|------------------------------------------------|-----------------------|--|
| FILE MESSA                                      | GE FB ADD INS                                                                          |                                        |                                                      |                                        |                                          |                                                   |                                                |                       |  |
| 🕞 Ignore 🗙                                      | 🕞 🙆 🕞 🖪 Meetin                                                                         | ig 🔺 🛛                                 | 360.0 Exchange                                       | <u> </u>                               | 💼 Rules 🔹                                | 🔁 Mark Unread                                     | af 🚆                                           | Q                     |  |
| 🎝 Junk 🗸 Delete                                 | Reply Reply Forward                                                                    | Upload                                 | 🖼 To Manager<br>🖃 Team Email                         | The Move                               | Ju OneNote<br>P Actions →                | E Categorize ▼<br>Follow Up ▼                     | Translate                                      | Zoom                  |  |
| Delete                                          | Respond                                                                                | OnBase                                 | Quick Steps                                          | G                                      | Move                                     | Tags 🕞                                            | Editing                                        | Zoom 🔺                |  |
| M                                               | on 2/23/2015 9:25 AM                                                                   |                                        |                                                      |                                        |                                          |                                                   |                                                |                       |  |
| G                                               | iroh, Patricia                                                                         |                                        |                                                      |                                        |                                          |                                                   |                                                |                       |  |
| F                                               | W: Basement                                                                            |                                        |                                                      |                                        |                                          |                                                   |                                                |                       |  |
| To Mead, Nancy                                  |                                                                                        |                                        |                                                      |                                        |                                          |                                                   |                                                |                       |  |
| Message 🗖                                       | gdf304.pdf (5 MB)                                                                      | Tessmer Basen                          | nent.zip (2 MB)                                      |                                        |                                          |                                                   |                                                |                       |  |
|                                                 |                                                                                        |                                        |                                                      |                                        |                                          |                                                   |                                                |                       |  |
| This one didn't a                               | ask me to separately upload the                                                        | items. The zz                          | zip file contains pho                                | otos.                                  |                                          |                                                   |                                                |                       |  |
|                                                 |                                                                                        |                                        |                                                      |                                        |                                          |                                                   |                                                |                       |  |
| Patty Groh,                                     | , AINS<br>presentative   Farm Bureau Insura                                            | nce                                    |                                                      |                                        |                                          |                                                   |                                                |                       |  |
| P.O. Box 30100                                  | Lansing, MI 48909                                                                      |                                        |                                                      |                                        |                                          |                                                   |                                                |                       |  |
| P: 517-679-5263                                 | F: 877-822-4662                                                                        |                                        |                                                      |                                        |                                          |                                                   |                                                |                       |  |
| Confidentiality Note<br>distributing, or use of | : This email and any attachments are con<br>of this email or any attachments is prohib | idential and may<br>ted. If you have i | be protected by legal p<br>received this email in er | rivilege. If you a<br>ror, please noti | are not the intend<br>ify me by returnin | ed recipient, be aware<br>g it to me and delete t | that disclosing, copy<br>his copy from your sy | ying,<br>ystem. Thank |  |
| you for your coopera                            | ation.                                                                                 |                                        |                                                      |                                        |                                          |                                                   |                                                |                       |  |
| From: Sarah Hits                                | sman [mailto:sacifuen@gmail.co                                                         | <u>m]</u>                              |                                                      |                                        |                                          |                                                   |                                                |                       |  |
| Sent: Thursday,                                 | February 19, 2015 11:25 AM                                                             |                                        |                                                      |                                        |                                          |                                                   |                                                |                       |  |
| To: Groh, Patrici                               | ia<br>scomont                                                                          |                                        |                                                      |                                        |                                          |                                                   |                                                |                       |  |
| Subject. Fwd. B                                 | asement                                                                                |                                        |                                                      |                                        |                                          |                                                   |                                                | *                     |  |
|                                                 |                                                                                        | • •                                    |                                                      | •                                      |                                          |                                                   |                                                |                       |  |
| Groh, Patricia No Ite                           | ems                                                                                    |                                        |                                                      |                                        |                                          |                                                   |                                                | - 🔝 -                 |  |

| 🞽 🔒 🕤 (                                                                                                    | ೮↑↓ 🖧 ≠                                                                                                    | Photos from zip file - I                                                                                                    | Message (HTML)                                             |                                              | ~ ( <b>Z</b> )                                                                                                    | ? 🗈 – 🗆 🗙                |
|----------------------------------------------------------------------------------------------------|----------------------------------------------------------------------------------------------------|----------------------------------------------------------------------------------------------------|------------------------------------------------------------|----------------------------------------------|----------------------------------------------------------------------------------------------------|--------------------------|
| FILE MES                                                                                                    | SAGE FB ADD INS                                                                                                    |                                                                                                    | ( ■) ●                                                     |                                              |                                                                                                    |                          |
| ि gnore X<br>Sunk ∗ Delete                                                                                                    | e Reply Reply Forward All                                                                                                    | Upload Team Email                                                                                                    | Rules *                                                    | S Mark Unread<br>Categorize ▼<br>Follow Up ▼ | Find<br>Translate<br>↓ Select ↓                                                                                                    | Zoom                     |
| Delete                                                                                                    | Respond                                                                                                    | OnBase Quick Steps 5                                                                                                    | Move                                                       | Tags 5                                       | Editing                                                                                                    | Zoom                     |
| To Mead, Nand                                                                                                    | Mon 2/23/2015 1:38 PM<br>Mead, Nancy<br>Photos from zip file                                                                                                    |                                                                                                    |                                                            |                                              | Attachment - Cleanup Befor<br>Document Type Group<br>EM Email to OnBase Docum<br>Document Type                                                                                                    | ent • ×<br>re Aarons.jpg |
| Message                                                                                                    | Cleanup Before Aaronsjpg (78 KB)<br>Current2.jpg (35 KB)<br>Current4.jpg (23 KB)<br>Fan1.jpg (53 KB)                                                                                                    | Current1.jpg (24 KB)<br>Current3.jpg (39 KB)<br>Dehumidifier.jpg (34 KB)<br>Fan2.jpg (47 KB)                                                                                                    |                                                            | *                                            | EM Claims Email to OnBase<br>File Type<br>Image File Format<br>Document Date<br>2/23/2015                                                                                                    |                          |
| Zip attachmen<br>Nancy M.<br>Claims Syster<br>PO Box 30100<br>P: 517-323-67<br>Confidentiality N<br>recipient, be awa<br>error, please noti | nts must be opened before submissi<br>ead, AIC<br>m Analyst   Farm Bureau Insurance<br>0   Lansing, MI 48909<br>53   F: 517-323-6546<br>ote: This email and any attachments are confide<br>re that disclosing, copying, distributing, or use of<br>fy me by returning it to me and delete this cop | on and sent on a separate email.<br>ntial and may be protected by legal privilege. If y<br>of this email or any attachments is prohibited. If y<br>from your system. Thank you for your cooperati | ou are not the intended<br>ou have received this er<br>on. | j<br>mail in                                 | Keywords<br>EM Claims Document Typ<br>CLM PHOTOS<br>CL Claim Number<br>00100000409610A<br>CL Policy Symbol<br>S<br>CL Policy Symbol<br>S<br>CL Policy Number<br>2918618<br>CL Agent Number<br>4401<br>L Quotad | re                       |
| Nancy Mead No 1                                                                                                    | Items                                                                                                    |                                                                                                    |                                                            | <u>^</u>                                     | Apply to all attachments                                                                                                    | Skip                     |

# **Outlook Integration: Cross References**

Summary: In order to pull up a single view showing related email and attachments, you can add a toolbar button that will open a new window with all of the related items. This feature in OnBase is called Cross References. A relationship has been configured within OnBase for these documents using Outlook's unique number assigned to email and attachments: MAIL MessageID.

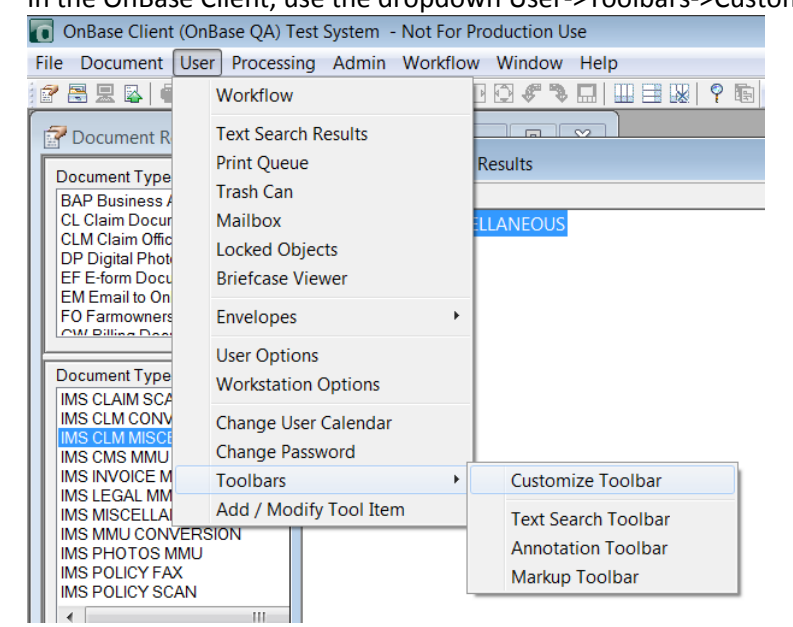

1. In the OnBase Client, use the dropdown User->Toolbars->Customize Toolbar

2. Within the **Customize Toolbar Buttons** window, find **Run All Cross-References** in the left pane.

| vailable Toolbar Buttons    | *  |           | Current Toolbar Layout | - | Set Default |
|-----------------------------|----|-----------|------------------------|---|-------------|
| Rotate Image 180 degrees    |    |           | Retrieve Documents     |   |             |
| Run All Cross-References    |    |           | 📇 Open File Cabinets   |   |             |
| Run VB1                     |    |           | Host Session           | _ |             |
| Run VB2                     |    | Add >>    | k Import Documents     | = | Up          |
| 🖇 Run VB3                   |    |           | -SEPARATOR-            |   |             |
| Save Rotation               |    | << Remove | Print 🔤                |   | Down        |
| Save to File                |    |           | 🗣 Send Mail            |   |             |
| Scan/Index                  |    |           | ev G Workflow          |   |             |
| Signature Pad               |    |           | Attach Note            |   |             |
| View Cross-References       |    |           | -SEPARATOR-            |   | C attin and |
| View Document History       |    |           | M Text Search          |   | Settings    |
| View Document Information   | =  |           | 🕒 View Overlay         |   |             |
| View image at original size |    |           | -SEPARATOR-            |   |             |
| View or Modify Keywords     |    |           | Previous Page          | _ |             |
|                             | ×. |           | Nort Daga              | Ŧ |             |
|                             |    |           |                        |   |             |

3. Highlight and click Add so it shows up in the right pane.

| Available Toolbar Buttons     | * |           | Current Toolbar Layout                                                                                                    |     | Set Defau |
|-------------------------------|---|-----------|----------------------------------------------------------------------------------------------------|-----|-----------|
| 😂 Refresh the Current Window  |   |           | Retrieve Documents                                                                                                    |     |           |
| Rotate Image 180 degrees      |   |           | 💼 Run All Cross-References                                                                                                    |     |           |
| 💱 Run VB1                     |   |           | 📇 Open File Cabinets                                                                                                    | -   |           |
| 💱 Run VB2                     |   | Add >>    | Host Session                                                                                                    | =   | Up        |
| 💱 Run VB3                     |   |           | k Import Documents                                                                                                    |     |           |
| 😹 Save Rotation               |   | << Remove | -SEPARATOR-                                                                                                    |     | Down      |
| 🔚 Save to File                |   |           | 🚔 Print                                                                                                    |     |           |
| 🔯 Scan/Index                  |   |           | 🗣 Send Mail                                                                                                    |     |           |
| 📴 Signature Pad               |   |           | Set and the set of the set of |     |           |
| Wiew Cross-References         | _ |           | 🏪 Attach Note                                                                                                    |     | Cottingo  |
| 🖑 View Document History       |   |           | -SEPARATOR-                                                                                                    |     | Seungs    |
| View Document Information     | Ξ |           | Mark Text Search                                                                                                    |     |           |
| 🚍 View image at original size |   |           | 🕒 View Overlay                                                                                                    |     |           |
| Niew or Modify Keywords 🌮     | - |           | -SEPARATOR-                                                                                                    | -   |           |
|                               | * |           | 4 Drovious Dogo                                                                                                    | · · |           |

4. Once added, you click highlight and use the **Up/Down** buttons to move it to the end of the toolbar.

| Available Toolbar Buttons   | •  |           | Current Toolbar Layout   | • | Set Default |
|-----------------------------|----|-----------|--------------------------|---|-------------|
| Refresh the Current Window  |    |           | -Zoom Out                |   |             |
| Rotate Image 180 degrees    |    |           | -SEPARATOR-              |   |             |
| Run VB1                     |    |           | Fit Width                |   |             |
| Run VB2                     |    | Add >>    | 💭 Fit Window             |   | Up          |
| 🖗 Run VB3                   |    |           | 🖉 Rotate Left            |   |             |
| Save Rotation               |    | << Remove | Rotate Right             |   | Down        |
| Save to File                |    |           | Toggle Thumbnails        |   |             |
| 💀 Scan/Index                |    |           | -SEPARATOR-              |   |             |
| Signature Pad               |    |           | III Tile Vertically      |   |             |
| View Cross-References       |    |           | Tile Horizontally        |   | Cottingo    |
| View Document History       |    |           | 🔛 Close All              | = | Seungs      |
| View Document Information   | Ξ. |           | -SEPARATOR-              |   |             |
| View image at original size |    |           | Open Custom Queries      |   |             |
| View or Modify Keywords     | -  |           | Run All Cross-References | - |             |
|                             |    |           |                          |   |             |

- 5. Click Save when done.
- Now you will notice a new button on your toolbar next to the Open Custom Queries magnifying glass button.
   OnBase Client (OnBase QA) Test System Not For Production Use

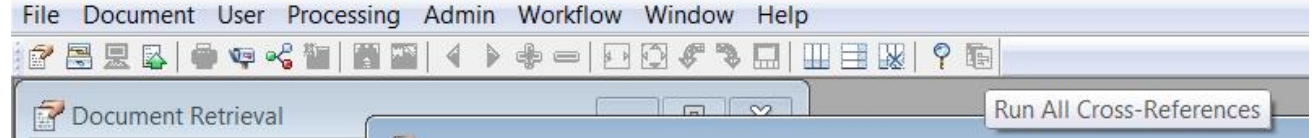

### **Open Custom Queries:**

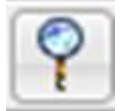

**Run All Cross-References:** 

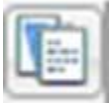

7. In order to use the **Run All Cross-References** button, you must have already performed your search, then opened up a document with other references. Once you have opened up the document, the button will show enabled. Click button to show the new **Cross-References** window.

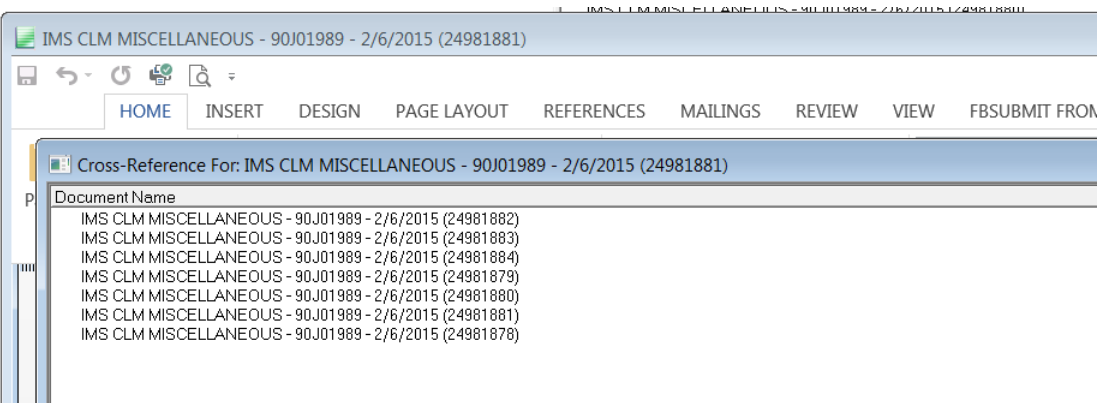

8. Double-click each document to open and view.

Cross reference feature will currently display all documents with same message id as long as document types are the same as the document types listed in EM Class Document Type drop down.

### **EM Claims Document Types**

**CL APPRAISAL NON-CCC** CL COPY OF TITLE **CL CORRESPONDENCE CL ESTIMATE CL ESTIMATE CLAIMANT CL INDEPENDENT PDF** CL INVOICE **CL LETTER OF GUARANTEE CL LIEN RELEASE PDF CL MINI TORT CL PHOTOS CL PHOTOS CLAIMANT CL POLICE REPORT CL SUBRO DEMAND LETTER CL SUPPLEMENT NON-CCC CLM CORRESPONDENCE** CLM CORRESPONDENCE ATTY **CLM CORRESPONDENCE EMAIL** CLM ESTIMATE/APPRAISAL CLM INV CLM PHOTOS IMS CLM MISCELLANEOUS IMS MMU MISCELLANEOUS MMU ATTY CORRESPONDENCE MMU CORRESPONDENCE MMU PHOTOS BRANCH MMU PHOTOS MEDICAL MMU PHOTOS WC SIU CORRESPONDENCE